The Graduate University for Advanced Studies, SOKENDAI

## How to apply for entrance examinations using online system, The Admissions Office (TAO)

## Table of contents

| 1. | Create account and apply2          |
|----|------------------------------------|
| 2. | To resume the application process7 |
| 3. | Check and send messages            |
| 4. | Examinee slip                      |
| 5. | Screening results                  |

## 1. Create account and apply

# (1) Please access the below website. <u>https://admissions-office.net/en/applicant/sign\_in</u>

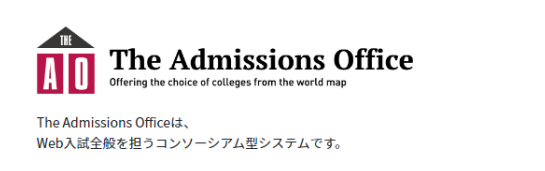

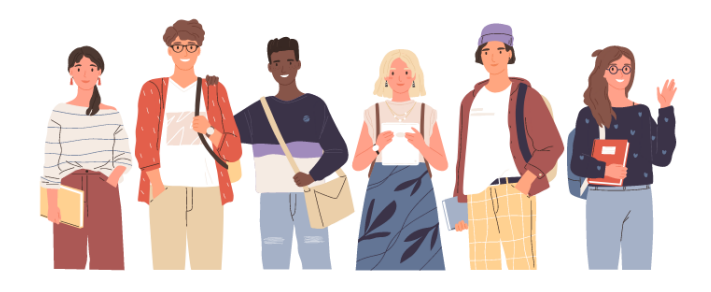

|                           | English 👻               |
|---------------------------|-------------------------|
| Applicant                 | Recommender / Requestee |
| Email                     |                         |
| Password                  |                         |
| Le                        | og in                   |
| Create a r                | new account             |
| Resend confirmation email | Forgot my password.     |

(2) Create your account.

|                           | English 👻               |  |
|---------------------------|-------------------------|--|
| Applicant                 | Recommender / Requestee |  |
| Email                     |                         |  |
| Password                  |                         |  |
| Lo                        | <br>Click here          |  |
| Create a no               |                         |  |
| Resend confirmation email | Forgot my password.     |  |

| Create an Applicant Acc          | ount English |        |
|----------------------------------|--------------|--------|
|                                  | • Rec        | Juired |
| Email •                          |              |        |
| Email                            |              |        |
| Password +                       |              |        |
| Password                         |              |        |
| Password confirmation            |              |        |
| Last Name • Fir                  | st Name •    |        |
| Last Name                        | First Name   |        |
| Middle Name                      |              |        |
| Middle Name                      |              |        |
| Date of Birth/Gender             |              |        |
| Date of Birth                    |              |        |
| Male Female Other                |              |        |
| Language •                       |              |        |
| Japanese O English               |              |        |
| Lagree with the Terms of Service |              |        |

Fill in the required fields and click the "Create a new account."

An e-mail will be sent from "no-reply(at)admissionsoffice.net" to the registered e-mail address. Click the link in the email to complete the registration.

#### (3) Login

https://admissions-office.net/en/applicant/sign\_in

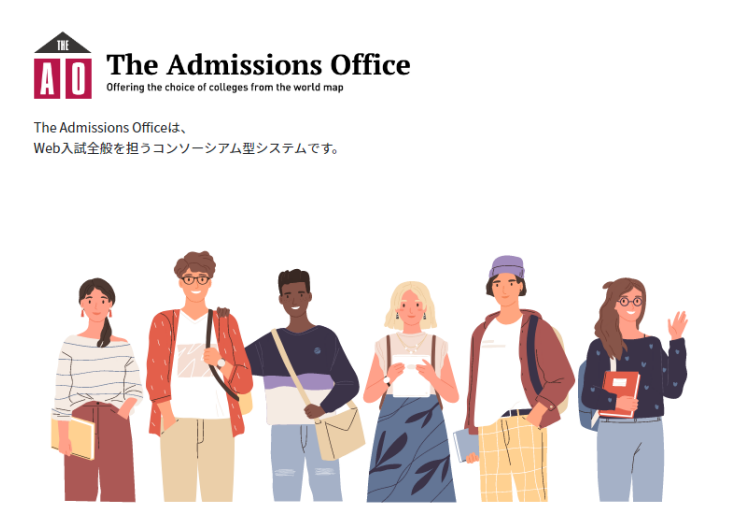

| English 👻                 |                         |  |  |  |  |  |
|---------------------------|-------------------------|--|--|--|--|--|
| Applicant                 | Recommender / Requestee |  |  |  |  |  |
| Email                     |                         |  |  |  |  |  |
| Password                  |                         |  |  |  |  |  |
|                           | Log in                  |  |  |  |  |  |
| Create a new account      |                         |  |  |  |  |  |
| Resend confirmation email | Forgot my password.     |  |  |  |  |  |

(4) Click "The Graduate University for Advanced Studies, SOKENDAI"

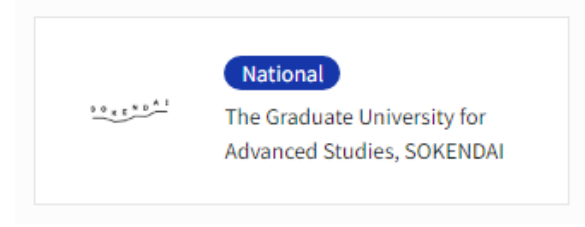

(5) Select the "Graduate Institute for Advanced Studies"

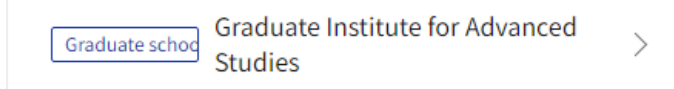

- (6) Select the Program and the Admission Scheme you want to apply for.
- (7) After checking the "Application Guideline", click "Start application" to begin the application process.

| The Admissions Office         | Search schools | Admission<br>Schemes | Profile   | Applications    | Favorites       | Message          |  |  |
|-------------------------------|----------------|----------------------|-----------|-----------------|-----------------|------------------|--|--|
| Open National                 | Search s       | chools > Details >   | Departmen | t/Course > Prog | ram/Major > Adr | nission category |  |  |
| Admission category            |                |                      |           |                 |                 |                  |  |  |
| Application details           |                |                      |           |                 |                 |                  |  |  |
| Beginning of application      |                |                      |           | ]               |                 |                  |  |  |
| Days left before the deadline |                | Information          |           |                 |                 |                  |  |  |
| Maximum quota                 | In             |                      |           |                 |                 |                  |  |  |
| Examination location          |                |                      |           |                 |                 |                  |  |  |
| Examination fee (JPY)         |                |                      |           |                 |                 |                  |  |  |
|                               |                |                      | 2         | • Favorites     | + Start my a    | pplication       |  |  |
| Application Guideline         |                |                      |           |                 |                 |                  |  |  |
|                               | Applicat       | ion Guide            | eline     |                 |                 |                  |  |  |

(8) Once you have started the application process, please fill out and submit the required documents.

|                                                          |                       | fice Institutions | Decision Plans Profile | Applications Favo  | rites Messages |  |  |  |
|----------------------------------------------------------|-----------------------|-------------------|------------------------|--------------------|----------------|--|--|--|
| Admission                                                | Draft Public          |                   |                        |                    |                |  |  |  |
| Name                                                     |                       | Admission Name    |                        |                    |                |  |  |  |
| Progress<br>0 / 6                                        |                       |                   | — Cancel               | ↓ Applicant's Data | 🔀 メッセージ        |  |  |  |
| Progress - Required Documents<br>0 / 5<br>* is required. | Application Details   |                   |                        |                    |                |  |  |  |
| Application Form                                         | Opening Date          | Information       |                        |                    |                |  |  |  |
|                                                          | Deadline              |                   |                        |                    |                |  |  |  |
| Application<br>forms                                     | Examination Location  |                   |                        |                    |                |  |  |  |
| 5                                                        | Application Fee (JPY) |                   |                        |                    |                |  |  |  |
| Payment 6 Application Fee *                              |                       |                   |                        |                    |                |  |  |  |

- (9) The application fee can be paid in the following ways.
  - Credit cards
  - Paypal
  - Pay-easy

No application fee is required for Japanese Government (Monbukagakusho) Scholarship students. Please contact the Student Affairs Section, Student Affairs Division (gakusei@ml.soken.ac.jp) to receive an application fee waiver code.

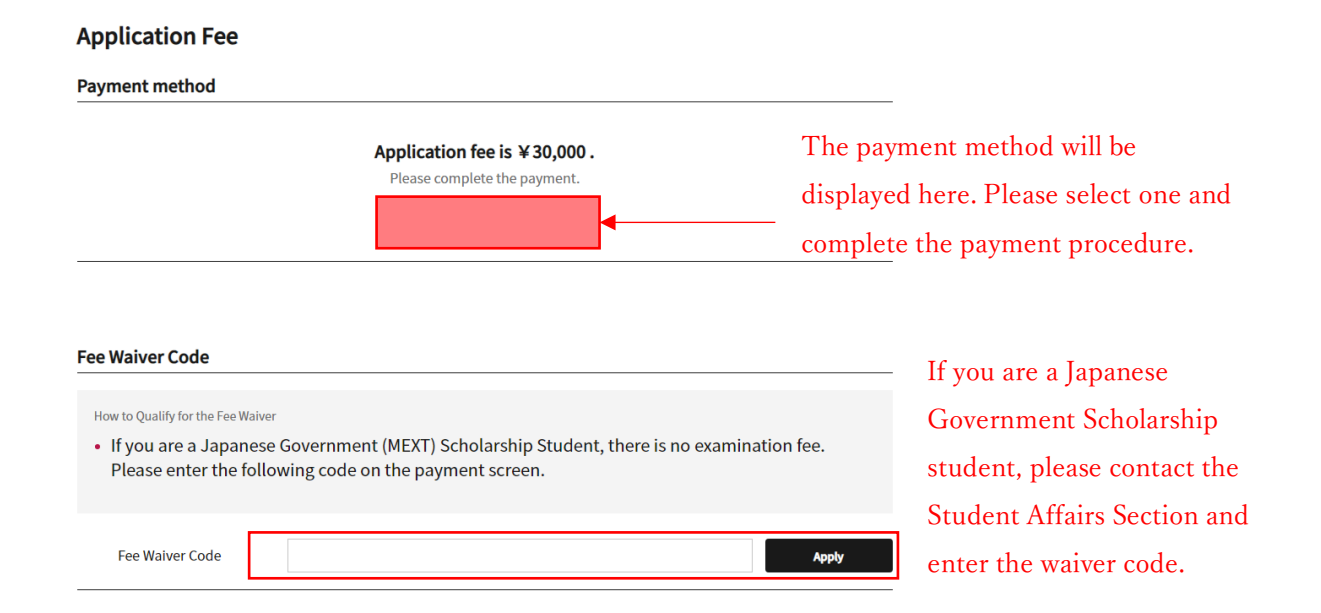

#### (10) When you have finished entering all the necessary information, click the "Submit" button.

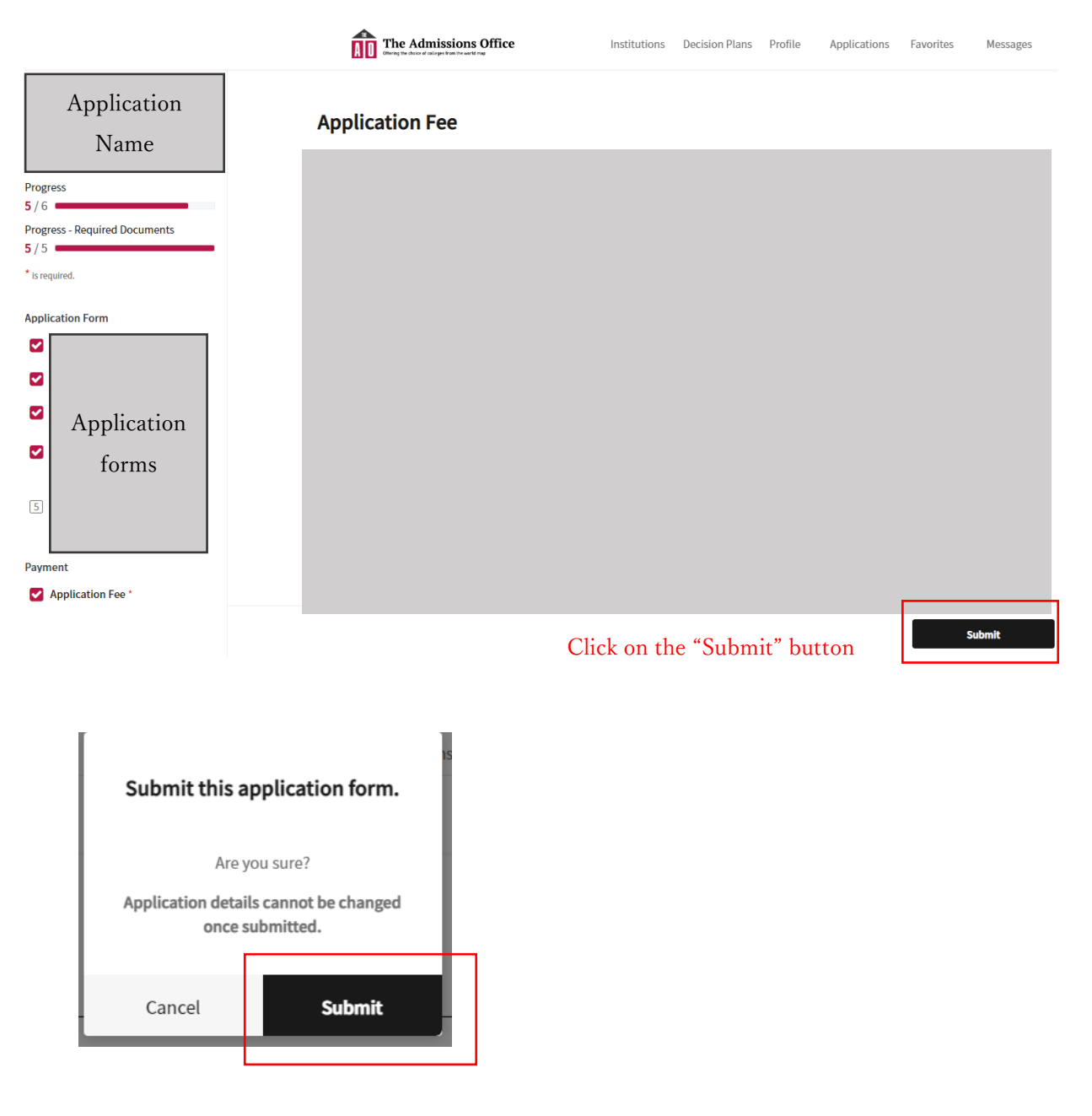

6

- 2. To resume the application process
- (1) After logging in, click "Applications". "Incomplete" tab contains the applications that have not been submitted. After submitting your application, you can view the process in the "Completed" tab.

| The Admissions Office             | Institutions         | Decision Plans | Profile   | Applications  | Favorites | Messages |
|-----------------------------------|----------------------|----------------|-----------|---------------|-----------|----------|
| Applications Incomplete Completed |                      |                |           |               |           |          |
| Application status                | cation<br>D Admissio | on Scheme      | Applica   | tion Deadline | Message   |          |
| ☆ Deadline has passed             |                      |                |           |               |           |          |
| ជំ Deadline has passed            |                      | Apj            | plicatior | ı list        |           |          |
| ☆ Application in progress         |                      |                |           |               |           |          |

(2) From the application list, click the application name you wish to resume.

#### 3. Check and send messages

1. SOKENDAI Office will contact you via The Admissions Office. In this case, you will receive an email from "no-reply@admissions-office.net" to the email address you have registered with The Admissions Office. If you click on the "Check messages " link in the email, the notification screen will appear.

no-reply@admissions-office.net

You received new message from the college you are applying to. Please check the message from the following link.

Check messages

Alternatively, you can also follow the steps below.

- (i) Log in to "The Admissions Office"
- (ii) Select "Messages"
- (iii) Select the application.

2. To send a message to SOKENDAI office, please use the message box.

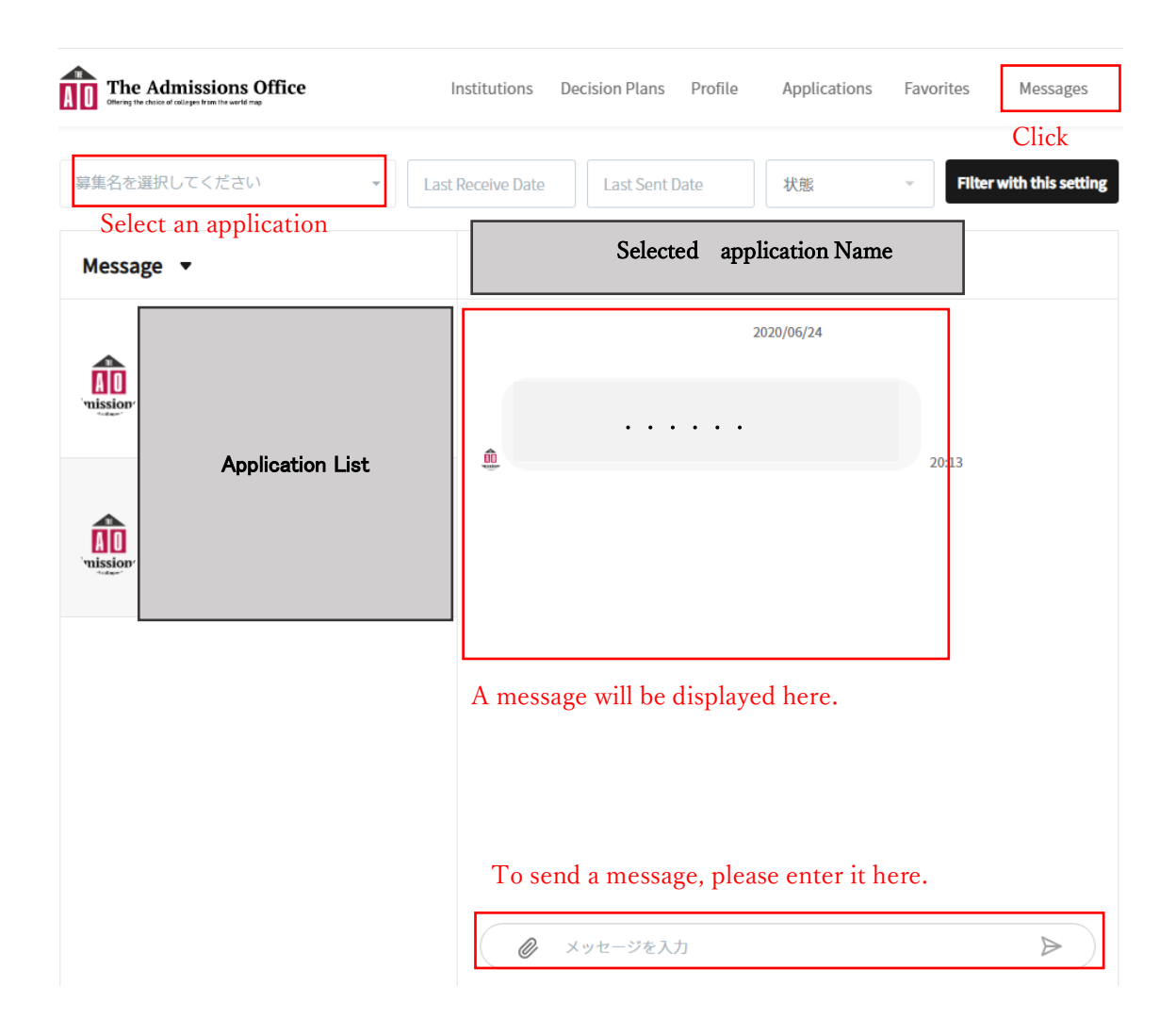

#### 4. Examinee slip

- (1) When the examinee slip is issued, SOKENDAI office will inform you via The Admissions OFFICE.You will receive an email from "no-reply@admissions-office. net" to the email address you have registered with The Admissions Office. Please click on "Check messages" in the email.
- (2) You can check your admission ticket in the following ways.
  - (i) Log in to "The Admissions Office"
  - (ii) Click the "Applications"
  - (iii) Click the "Completed" tab.
  - (iv) Select the application
  - (v) Click the "Show examinee slip"

| titutions Decision Plans | Profile Applications   | Favorites Messages                                                                                                    |
|--------------------------|------------------------|----------------------------------------------------------------------------------------------------|
|                          | Click                  |                                                                                                    |
| dmission Scheme          | Application Deadline   | Message                                                                                                    |
| Anglia                   |                        |                                                                                                    |
| Аррис                    | ations                 |                                                                                                    |
| d                        | tutions Decision Plans | tutions       Decision Plans       Profile       Applications         mission Scheme       Application Deadline         Applications |

#### Select the application

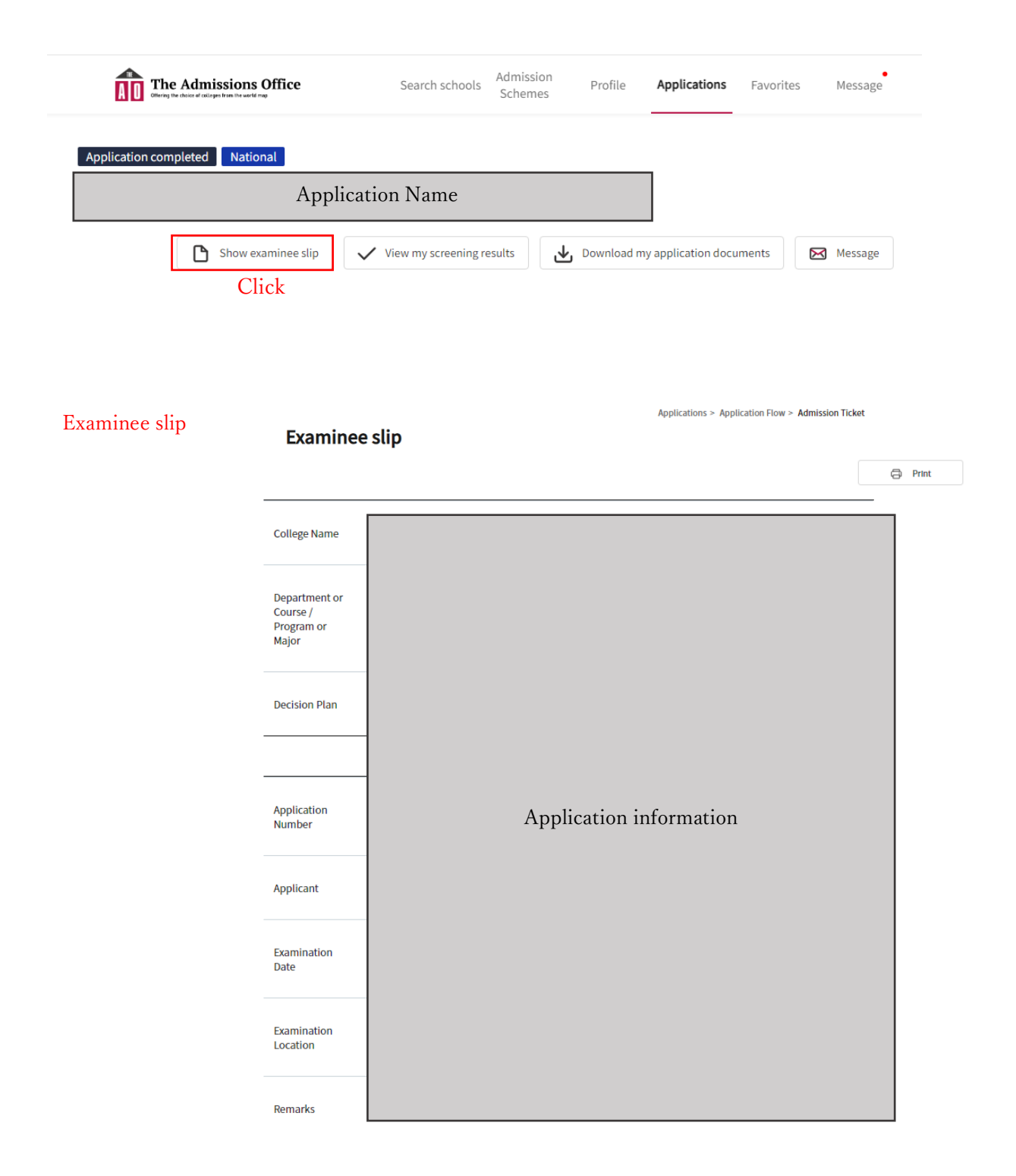

A separate message will be sent to you with the details of the examination time and location. Please check there.

### 5. Screening results

- (1) The results will be posted on the Hayama Campus campus, and letters of acceptance will be mailed to successful applicants. The results will also be available in The Admissions Office at the time of the announcement.
- (2) You can check your result in the following ways.
  - (i) Log in to "The Admissions Office"
  - (ii) Select "Applications"
  - (iii) Select the application in the "Completed" tab
  - (iv) Click "View my screening resluts"

| The Admissions Office   | Institutions | Decision Plans P | Profile Applications | Favorites Messages |
|-------------------------|--------------|------------------|----------------------|--------------------|
| Incomplete Completed    | Application  | Scheme A         | Application Deadline | Message            |
| ☆ Application completed |              | Applica          | tions                |                    |
| ☆ Application completed |              |                  |                      |                    |
|                         |              | Select the       | e application        |                    |

| The Admissio<br>Othering the challen of colleges from the                                                                                                    | ewerld map      | Search schools                           | Admission<br>Schemes | Profile     | Applications       | Favorites    | Message                  |  |
|----------------------------------------------------------------------------------------------------|-----------------|------------------------------------------|----------------------|-------------|--------------------|--------------|--------------------------|--|
| Application completed National                                                                                                    |                 |                                          |                      |             |                    |              |                          |  |
| Application Name                                                                                                    |                 |                                          |                      |             |                    |              |                          |  |
| 🗅 Sho                                                                                                    | w examinee slip | <ul> <li>View my screening re</li> </ul> | esults               | Download my | y application docu | iments 🔀     | Message                  |  |
|                                                                                                    |                 |                                          | Click                |             |                    |              |                          |  |
| The Adm<br>Browner and Browner and Browner an | issions Office  | Search scho                              | Admission<br>Schemes | Profile     | Application        | ns Favorites | Message<br>ening results |  |
| Screening results                                                                                                    |                 | Announced on                             |                      |             | Notes              |              |                          |  |
|                                                                                                    |                 |                                          |                      |             |                    |              |                          |  |
|                                                                                                    |                 | Screenir                                 | ng results           |             |                    |              |                          |  |
|                                                                                                    | Scree           | ning results w                           | /<br>vill be disp    | laved be    | re                 |              |                          |  |
|                                                                                                    | Gereel          | ing results w                            | in be usp            | iny cu ne   |                    |              |                          |  |